# Toner Brother, TN420 - TN450

### Comment réinitialiser les cartouche brother série (HL) pour effacer les erreurs de toner

## Voir autre modèles série (MFC)TN-450 plus bas

Étape 1 - Eteignez votre imprimante laser Brother.

Étape 2 - Ouvrez le capot avant de l'imprimante laser Brother / HL et assurez-vous qu'il reste de cette façon pendant la procédure entière.

**Étape 3** - Enfoncez le bouton go et ouvrir votre imprimante laser Brother / HL. Tous les voyants s'allument et le voyant Prêt s'éteint.

Étape 4 - Lorsque le voyant Prêt s'éteint, relâchez le bouton GO. Tous les voyants s'éteignent.

Étape 5 - Appuyez sur le bouton GO 2 fois (Toner, Drum, et les voyants d'erreur s'allument).

Étape 6 - Appuyez sur le bouton GO 5 fois. Tous les voyants s'éteignent et le voyant d'erreur s'allume.

Étape 7 - Lorsque le voyant d'erreur reste allumé, fermez le capot avant. Le voyant d'erreur s'éteint et le voyant Prêt clignote brièvement.

**Étape 8** - Vérifiez que le voyant Prêt est allumé et que le voyant de toner est éteint. Une fois que c'est fait, vous pouvez maintenant reprendre vos travaux d'impression.

#### Comment réinitialiser les cartouche brother série (DCP et MFC ) pour effacer les erreurs de toner

Étape 1 Ouvrez le capot avant de l'imprimante laser.

Étape 2. Appuyez sur Effacer et le message suivant apparaîtra "Remplacer Tambour? 1. Oui 2. Non".

#### Modèles MFC avec clavier numérique

Étape 3. Appuyez dans l'ordre sur \*, 0, 0 (ignorer le tambour informations de réinitialisation).

#### Modèles DCP sans clavier numérique

**Étape 3**. Appuyez sur le boutton "Démarrez", ensuite appuyez sur "flèche en haut" ou "flèche en bas" afin de faire apparaître "00" sur l'écran LCD. Appuyez ensuite sur le boutton "OK". Le message "Accepté" devrait apparaître sur l'écran LCD.

Étape 4. Appuyez sur OK.

Étape 5. Fermez la porte avant.